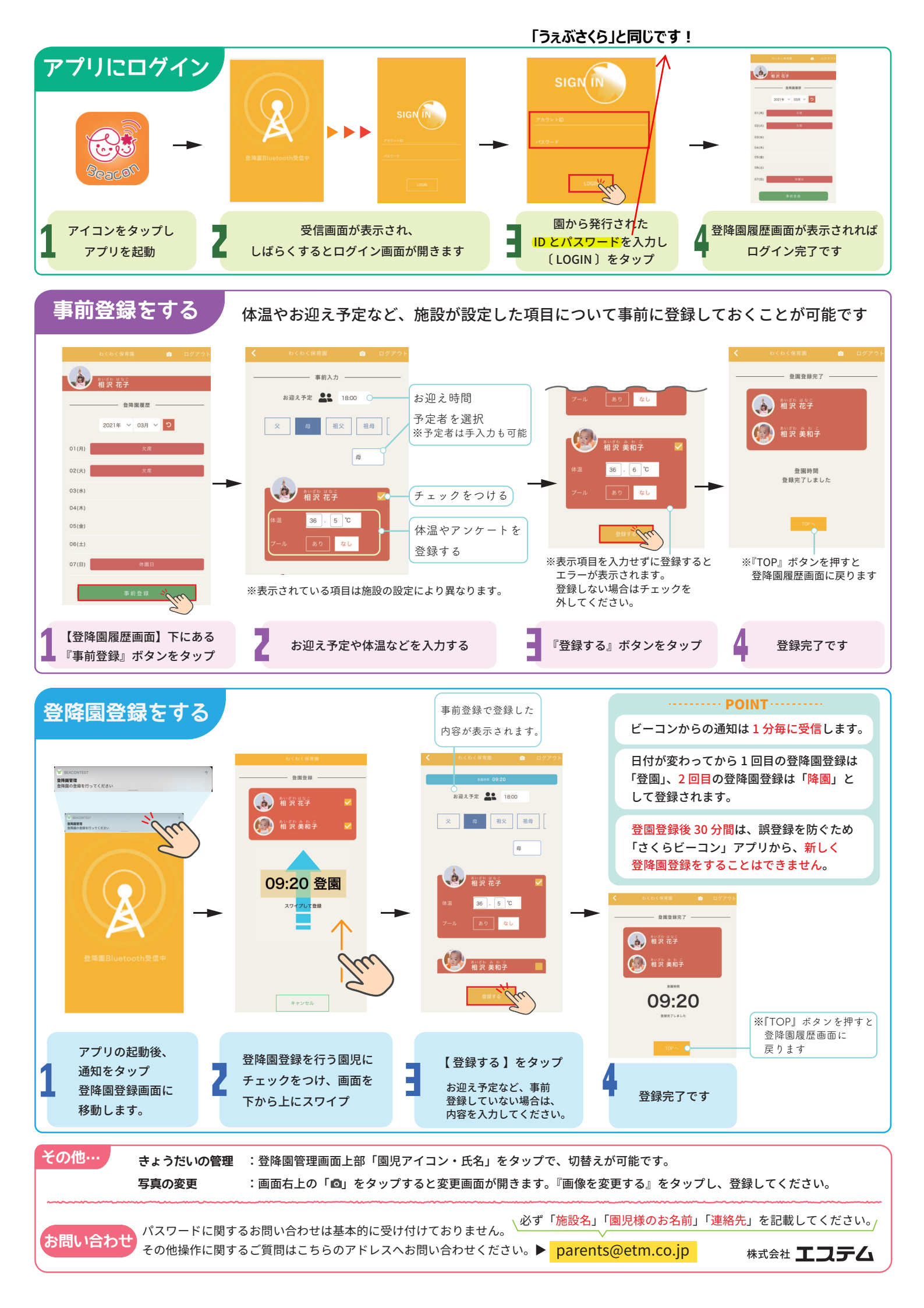

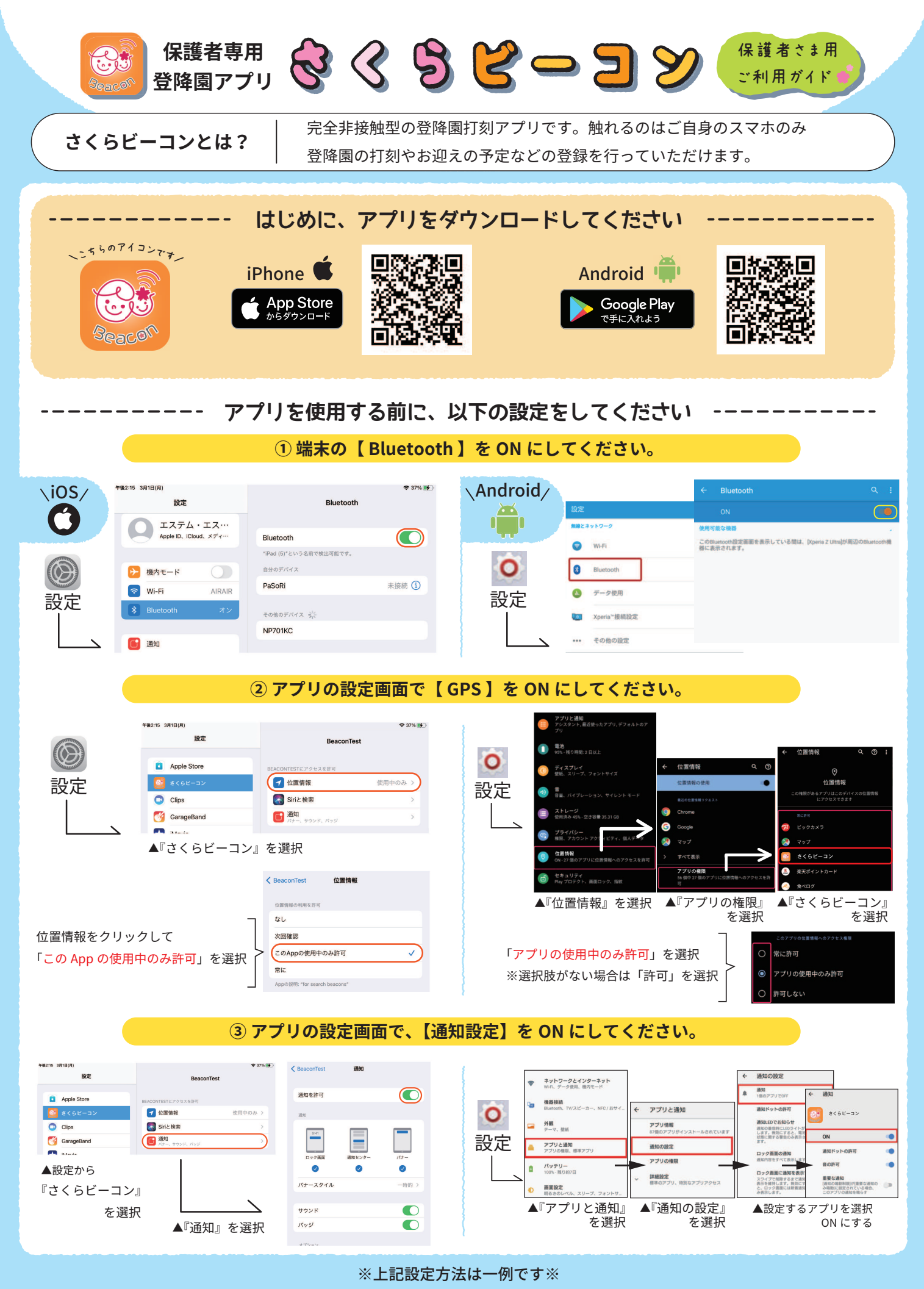

設定方法はお使いの OS によって異なりますので、詳しい手順はご利用のキャリアへお問い合わせください。